## 醫事機構收取特材費用申報系統作業說明

一、實施日期:103年4月15日起。

二、登入入口網頁(網址: https://medvpn.nhi.gov.tw)

(一)服務機構進入健保資訊網服務系統(VPN)平台後,將電子憑證插入 讀卡機,選擇憑證種類及輸入憑證相關資料,按憑證登入鍵,進入如 下畫面的「我的首頁」,左邊「服務項目」將顯示該登入人員個人所 屬權限的作業清單。詳圖 1.及圖 2.。

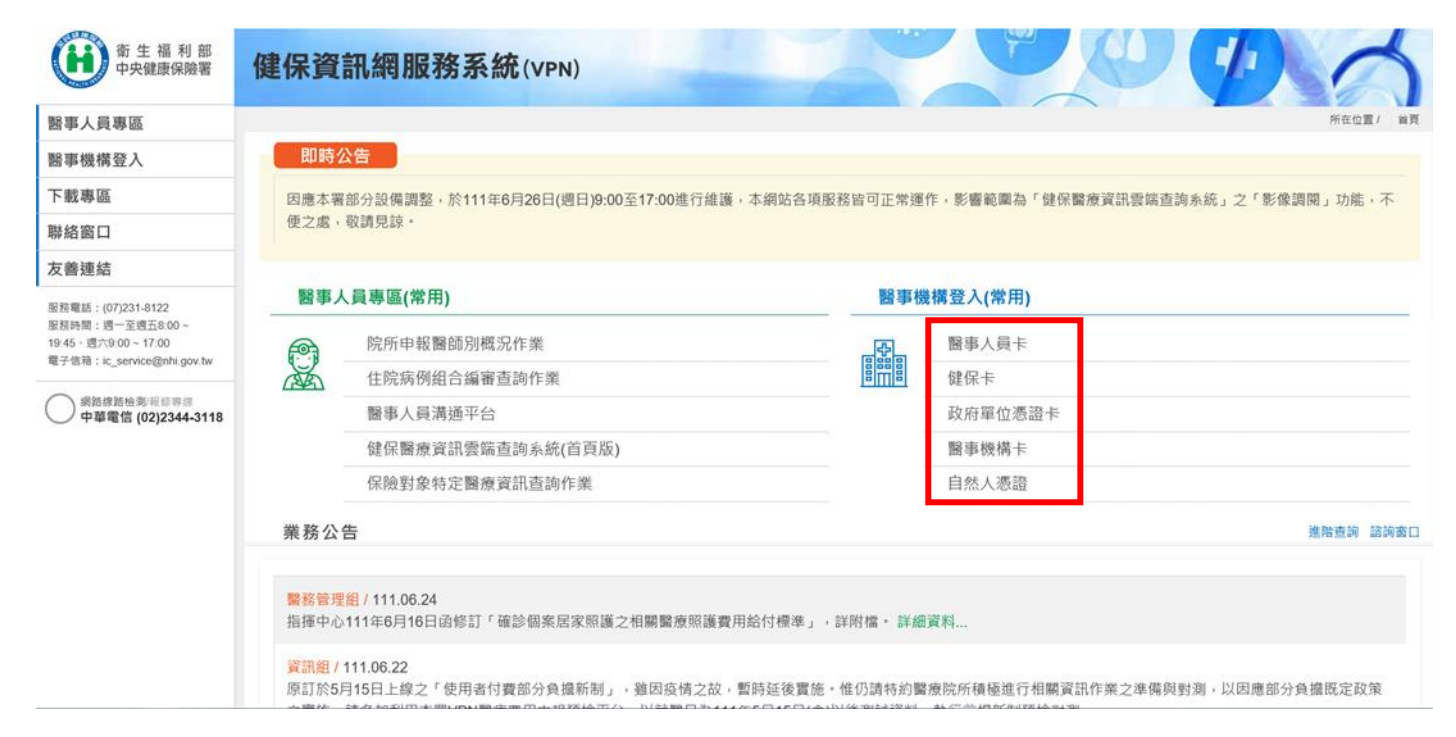

圖 1.健保資訊網服務系統(VPN)首頁

| 服務項目             | 🗨 公告事項                                               |  |
|------------------|------------------------------------------------------|--|
| 支付標準新增修診療項作業     | ※1070124TEST_1(110.12.27) 詳細資料                       |  |
| 特材價量調查           | ※住院病例組合編審作業PC單機版命令列參數啟動說明文件-96.06.06(110.08.06) 詳細資料 |  |
| 居家照護行動醫療         | ※住院病例組合編審作業單機版系統下載 (100年前版本)(110.08.06) 詳細資料         |  |
| 檢驗(查)結果每日上傳作業    | ※住院病例組合編審服務資料上傳及回傳格式(110.08.06) 詳細資料                 |  |
| 特定地區旅遊及接觸史查詢     | ※住院病例組合編審服務資料上傳格式SAMPLE(110.08.06) 詳細資料              |  |
| 因應天災及緊急醫療查詢作業    | ※住院病例組合編審作業程式更新說明(110.07.21) 詳細資料                    |  |
| 民眾自費檢驗(查)結果上傳    | ※1070119-HMS(110.07.20) 詳細資料                         |  |
| 虛擬健保卡綁定作業        | ※ddd(104.09.10) 詳細資料                                 |  |
| 機構代表作業           | <pre>%UserGuide_ICEE_RPT(VPN)(104.03.27)</pre>       |  |
| 醫療費用申報           | ※使用電子化專業審查系統(PACS)送件並有填病歷號之案件,已於「事前審查流程狀態查詢」畫面新增帶出   |  |
| 重大傷病             |                                                      |  |
| 醫療費用申報總表線上確認     |                                                      |  |
| **特定藥品採購資料調查作業   | ▼ 聯路窗口                                               |  |
| COVID-19公費疫苗接種預約 | 服務類別: 請選擇                                            |  |
| COVID-19公費疫苗預約管理 |                                                      |  |
| 機構管理者作業          |                                                      |  |
| 事前審查             |                                                      |  |
| 藥品電子化事前審查方案(DEC) |                                                      |  |
| **TPN建議收載收業      |                                                      |  |
| 醫事機構收取特材費用申報系統   |                                                      |  |

圖 2.健保資訊網服務系統 (VPN) 我的首頁

三、進入系統申報方式

- (一)從我的首頁之「服務項目」的作業選單中,有以下兩種進入方式,分述 如下。
  - 1.直接點選-「醫事機構收取特材費用申報系統」(如圖 3.),進入「現 行作業區」(如圖 4.),系統將自動將屬於醫療費用申報的相關公告 事項,按公告日期由近至遠排序,顯示於網頁右方。

| COVID-19公費疫苗接種預約  | 服務類別:請選擇      |
|-------------------|---------------|
| COVID-19公費疫苗預約管理  |               |
| 機構管理者作業           |               |
| 事前審查              |               |
| 藥品電子化事前審查方案(DEC)  | •             |
| **TPN建議收載收業       |               |
| 醫事機構收取特材費用申報系統    | 申報單筆作業        |
| PACS電子化專審批次資料傳送作業 | 申報批次作業        |
| **一般藥品採購資料調查作業    | 申報批次結果下載      |
| 健保醫療資訊雲端查詢系統      | 過程面特材採購價格申報作業 |
| 健保雲端藥歷系統批次下載      | 待審特材價格申報作業    |
| 鼓勵醫療院所即時查詢病患方案    |               |
| 健保醫療資訊雲端系統批次下載    |               |

圖 3.健保資訊網服務系統 (VPN) 我的首頁

● 我的首頁 > 醫事機構收取特材費用申報系統

| 現行作業區 🔷 🕢 🕞 🖗 | <ul> <li>公告事項     <li>下載車區     </li> </li></ul> |        |
|---------------|-------------------------------------------------|--------|
| 申報批次作業        |                                                 |        |
| 申報批次結果下載      | 檔案說明                                            |        |
| 過程面特材採購價格申報作業 |                                                 | 查無相關資料 |
| 待審特材價格申報作業    | ·                                               |        |

圖 4. 現行作業區業務公告

2.當游標移至「醫事機構收取特材費用申報系統」的作業時,會將屬於此 業務的相關作業向右展開,當點選任一作業,系統即進入「現行作業 區」,並執行所點選的作業選項。

(二)申報單筆作業

點選此選項畫面如圖 5.。

| ♥ 醫事機構收取特材費用申報單筆作業 |                                                                                                    |  |
|--------------------|----------------------------------------------------------------------------------------------------|--|
| 醫事機構代<br>碼:        | 3501200000 臺北虛擬診                                                                                                    |  |
| 類別:                | B-自付差額品項                                                                                                    |  |
| 異動原因:              | 1-新增品項                                                                                                    |  |
| 品項代碼:              | ////////////////////////////////////                                                                                  |  |
| 有效起日:              | (YYYMMDD)                                                                                                    |  |
| 院所收費。              | 全自費特材:依醫療法第21條規定,醫療機構收取醫療費用之標準,由直轄市、縣(市)主管機關核定之。<br>差額特材:依全民健康保險醫事服務機構特約及管理辦法第14條規定,差額特材之收費標準,應先報請所在地之衛生主<br>違約記點一點」。 |  |

## 圖 5.醫事機構收取特材費用申報單筆作業

四、使用者手册下載專區

完整版之使用者手册,請至以下路徑取得。

1.服務機構進入健保資訊網服務系統(VPN)平台後,點選進入「下載專區」。

|                                                  | 您正使用 InternetExplorer 瀏覽器 (版本: 11.0) |                      | 新網頁 網站地圖 | 網站使用說明 資安專區   |
|--------------------------------------------------|--------------------------------------|----------------------|----------|---------------|
| 衛生福利部<br>中央健康保險署                                 | 健保資訊網服務系統                            | (VPN)                |          | ンム            |
| 醫事人員專區                                           |                                      |                      |          | 所在位置/ 首頁/下載專區 |
| 醫事機構登入                                           | 下載專區                                 |                      |          |               |
| 下載專區                                             | 類別 全部 🗸 服務項目 🚽                       | <b>赫</b> 利全部或部分文字 查詢 |          |               |
| 聯絡窗口                                             |                                      |                      |          |               |
| 友善連結                                             | 請選擇卜万服務項目 全部服<br>世通作業                | 務項目                  |          |               |
| 服務電話:(07)231-8122<br>服務時間:週一至週五8:00~             | 服務項目                                 | 服務項目                 | 服務項目     |               |
| 19:45~週六9:00~17:00<br>電子信箱:ic_service@nhi.gov.tw | 網站介紹                                 | 電腦設定                 | 醫療資料傳輸   | i共通介面API      |
| 網路線路檢測/報修專線                                      | 醫事人員服務                               |                      |          |               |
| ── 中華電信 (02)2344-3118                            | 服務項目                                 | 服務項目                 | 服務項目     |               |
|                                                  | 保險對象特定醫療資訊查詢作業                       | 醫事人員溝通平台             | 院所申報醫師   | i別概況作業        |
|                                                  | 健保醫療資訊雲端查詢系統                         | 住院病例組合編審服務           |          |               |
|                                                  |                                      |                      |          |               |

2.服務項目選擇:「醫事機構收取特材費用申報系統」後按「查詢」。

其它

| 服務項目         | 服務項目           | 服務項目            |
|--------------|----------------|-----------------|
| 防疫口罩管控系統     | 民眾自費檢驗(查)結果上傳  | 院所資料交換          |
| 防疫家用快篩試劑管控系統 | 院所醫療服務指標查詢     | 過程面特材價格申報作業     |
| 醫療費用支付       | 特定藥品採購資料調查作業   | 國民健康署口腔癌篩檢-密碼管理 |
| 保險對象管理       | 醫事機構收取特材費用申報系統 | 國民健康署戒菸服務-密碼管理  |
| 電子轉介平台       | 醫務行政           | 院所申報項目管理案例回饋    |
| 居家輕量藍牙方案(設定) | 全國偏鄉醫師人力需求平台   | 虚擬健保卡SDK        |

3.點擇檔案名稱即可下載。

五、醫事機構收取特材費用批次申報資料明細格式(每筆長181 BYTES)

| 項次 | 資料名稱<br>===== | 格式<br>== | 中文名稱/資料說明<br>======                                                                       |
|----|---------------|----------|-------------------------------------------------------------------------------------------|
| 1  | 醫事機構代碼        | X(10)    | 衛生署編訂之代碼                                                                                  |
| 2  | 類別            | X(01)    | X:待增修醫療服務給付項目支付標<br>準包裹給付之過程面醫材品項<br>Y:尚未納入健保給付之過程面醫<br>材品項<br>Z:健保尚未納入給付特材品項<br>B:自付差額品項 |
| 3  | 品項代碼          | X(12)    | 健保著編訂之代碼。                                                                                 |
| 4  | 院所提供之收費<br>標準 | 9(09)    | 民眾自行負擔特材金額,不含健保<br>給付費用,九位正整數,右靠不足<br>補0,若已納入健保給付品項或已<br>刪除該品項者,請鍵入0。                     |
| 5  | 生效起日          | 9(07)    | 本次申報該品項收費標準生效日,<br>前三碼為年份,中間二碼為月份,後<br>二碼為日數.例如:95年1月2日應<br>鍵入0950102。                    |
| 6  | 異動原因          | X(28)    | 1:新增品項<br>2:刪除品項<br>3:修改收費標準                                                              |